# LAN as WAN RutOS

<u>Main Page</u> > <u>General Information</u> > <u>Configuration Examples</u> > <u>LAN</u> > LAN as WAN RutOS

The information on this page is updated in accordance with the **<u>00.07.4</u>** firmware version .

### Contents

- <u>1 Introduction</u>
- <u>2 Configuration overview and prerequisites</u>
- <u>3 Setting up second WAN interface</u>
  - 3.1 Creating additional VLAN
  - 3.2 Add new WAN interface
  - 3.3 Set/Check Firewall
- <u>4 Check new WAN interface</u>
- <u>5 Testing the configuration</u>

### Introduction

This article contains instructions on how to set up LAN port as WAN on RUTxxx if you have a need for multiple wired WAN connections.

### ×

# **Configuration overview and prerequisites**

Before we begin, let's overview the configuration that we are attempting to achieve and the prerequisites that make it possible.

### **Prerequisites**:

- One RUTxxx series router.
- At least two wired Internet connections.
- An end device for test the configuration.

#### **Configuration scheme:**

×

# Setting up second WAN interface

To change LAN port purpose to WAN you will have to perform changes in 3 different locations of RUTxxx WebUI

### **Creating additional VLAN**

Go to **Network > VLAN** section in device WebUI and perform following actions:

- Create new VLAN ID by clicking ADD button.
- On VLAN ID: 1 (LAN interface), select **Off** from drop-down list, on port that you want to use as secondary WAN.
- On newly created VLAN ID (3 in this example), from drop-down list, select **Untagged**, on same port.
- After performing these actions press Save & Apply in VLAN settings.
- ×

#### Add new WAN interface

Go to **Network > Interfaces** WebUI section.

- Enter new Interface Name.
- Click on **Add** button.

×

After doing that you will be redirected to new window to set up new interface, when there:

- Choose **DHCP** Protocol from drop-down list.
- Press on Switch Protocol.

#### ×

If there is need to use a static IP instead of DHCP option select Static option and specify:

- IPv4 address
- IPv4 netmask
- IPv4 gateway
- IPv4 broadcast
- DNS servers

×

After switching protocol More setting options will appear.

- Go to **Physical Settings**.
- From drop-down list choose previously created VLAN interface (in this example it is eth0.3)
- Press Apply & Save.

×

Go to **Network > Firewall > General Settings** WebUI section. Click on Edit button on WAN zone.

In WAN zone settings

- Make sure that yours newly created interface is selected in Covered networks list.
- Click Save & Apply.

#### ×

### **Check new WAN interface**

Insert WAN cable in selected port, go to **Network > Interfaces** WebUI section and if you followed steps correctly yours newly created WAN interface should be running and have an IP.

### Testing the configuration

Your device should now have two wired WAN connections.

- Set the Wired (WAN) interface as the main WAN connection.
- Set the new interface as WAN <u>failover</u> and save the changes.
- Go to [www.whatsmyip.com] and check your public IP address.
- Then unplug the main WAN cable and check again. If the interface failed over correctly, the website should show a different IP address than before.
- Plug the main WAN cable back in and wait a bit. Refresh the website; the IP should have change back to the one shown in the first place.